# TRAILBLAZER RACING WHEEL FOR PS4

#### Reprogramming controls (remapping button functions)

New functions can be mapped to these 8 controls: left and right shifter paddles, gas pedal, brake pedal, L3, R3, forward and back gear shifter.

The following button functions can be used for mapping: 4 main buttons ( $\Delta \circ X \Box$ ), L1, L2, R1, R2.

### Programming:

- 1. Enter programming mode: Press and hold the 'SELECT/SHARE' and 'START/OPTIONS' buttons simultaneously (for around 3 seconds) until the green LED glows
- 2. Press the control you want to programme the green LED will flash
- Map the desired function to the control by pressing the relevant button (Δ, ○, X, □, L1, L2, R1 or R2) the LED will turn off

### Additional options:

- Map the Y axis to the pedals: In programming mode, press the D-pad to the left
- · Map the Y axis to the shifter paddles: In programming mode, press the D-pad to the right
- · Delete individual mappings: In programming mode, press the mapped button twice
- Delete all mappings: In programming mode, press and hold 'START/OPTIONS' (for around 4 seconds) until the green LED turns off

## Adjusting the steering wheel sensitivity

- 1. Enter programming mode: Press and hold the 'SELECT/SHARE' and 'START/OPTIONS' buttons simultaneously (for around 3 seconds) until the green LED glows
- Press 'SELECT/SHARE'. The speed at which the green LED flashes indicates the current sensitivity level: Low = slow flashing Medium = medium flashing
  - High = rapid flashing
- 3. Toggle through the sensitivity levels by pressing 'SELECT/SHARE'
- 4. Confirm the desired sensitivity level by pressing the D-pad up the green LED will turn off